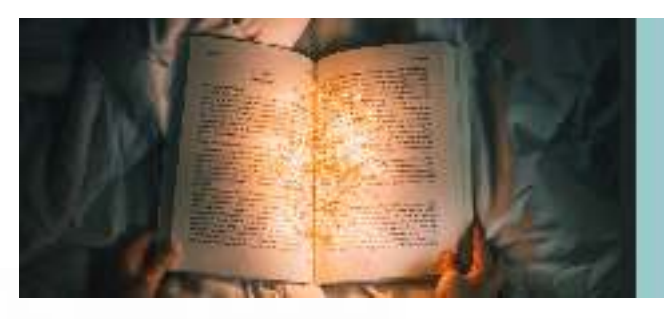

 $\odot$ 

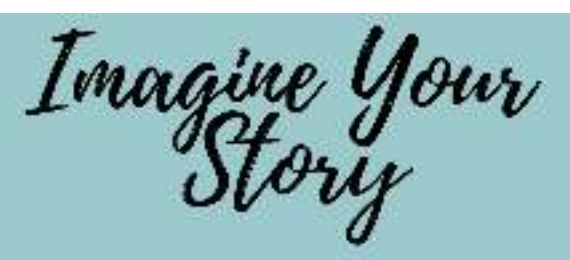

IUNE 01, 2020 - JULY 25, 2020

# DIRECTIONS

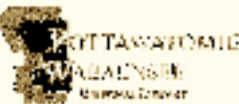

Beanstack Register for the Imagine Your Story Summer Reading Challenge at the Library

| ONLINE AT POTTWAB.BEANSTACK.ORG                                                                                                    | USING THE BEANSTACK TRACKER APP                                                                                             |
|----------------------------------------------------------------------------------------------------|----------------------------------------------------------------------------------------------------|
| Click Register an Individual or Family.                                                                                                    | Download and Install the Beanstack Tracker App to your device.                                                              |
| Click NO to answer the question "Have you previously used Beanstack at PWRL"                                                                              | Answer Yup! - to the question does your school,<br>library already use Beanstack?                                           |
| Click <i>I am registering myself</i> and fill out the form.                                                                                               | Type in <i>Pottawatomie Wabaunsee Regional Library</i> to search for it.                                                    |
| Click Next to add additional family members.                                                                                                    | Click on the library and touch <i>Sign up!</i> at the bottom.                                                               |
| Register for the Imagine Your Story Summer Reading<br>Challenge.                                                                                          | Enter your Email, Phone, and Password.                                                                                      |
| Begin tracking your reading and activities by clicking on Log Reading and Activities on the top of the page.                                              | Follow the prompts to complete the Registration for you.                                                                    |
| Click on <i>Minutes</i> and click on the calendar of each day you have reading time to add to your log.                                                   | Touch Add a Reader for additional family members.                                                                           |
| Type in the time spent reading. Type a title and author and the information will be added to your reading log.                                            | Touch <i>Challenges</i> at the bottom of the screen<br>and register for the Imagine your story summer<br>reading challenge. |
| Click the <b>RED</b> log button to save your information.                                                                                                 | Touch the + to log your reading, activities, or reviews.                                                                    |
| Click on <i>Activities or Reviews</i> and complete the listed<br>actions to earn badges and complete the Imagine Your<br>Story Summer Reading Challenge!! |                                                                                                    |

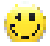

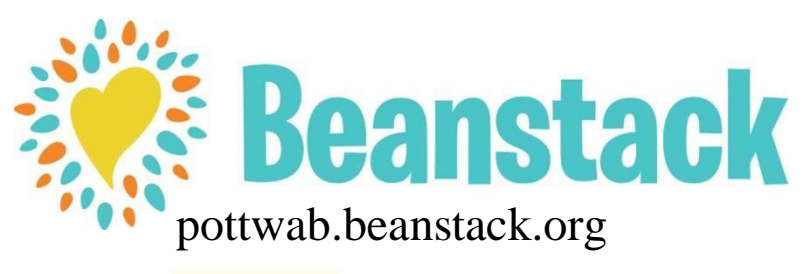

Beanstack How to sign in and use your account

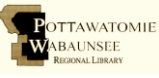

## <u>Signing In</u>

Go to pottwab.beanstack.org Click

"Sign In" in the upper right corner Sign

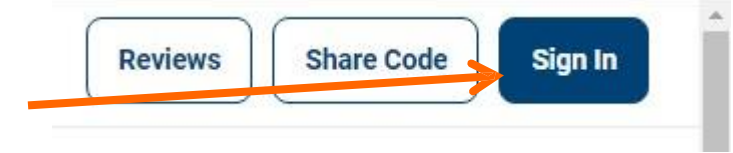

Add a Reader

Edit Account

Sign Out

in using your User Name

[lastname\_firstname]

Your current password is **beanstack**, you can change it after you sign in.

### **Changing your password**

In the upper right corner, click the gear then "Edit Account"

Scroll down and enter your new password

| Click "Save" | New Password must be at least 6 characters |
|--------------|--------------------------------------------|
|              | Confirm new Password                       |
|              | Save                                       |

### **Logging Books or Minutes**

Whenever you read or listen to a book, log it!

Click on "Log Reading and Activities" at top, left of screen

Choose the name of the reader, \_\_\_\_\_ then click "Minutes"

| /hose profile should this b | e added to? * |  |
|-----------------------------|---------------|--|
| Arwen's                     |               |  |
|                             |               |  |

Log Reading and Activities

Fill in the information and click "Log"

| What would ye           | ou like to log? |
|-------------------------|-----------------|
| $\overline{\mathbf{S}}$ |                 |
| Minutes                 | Activities      |

Write a Review

#### Write a Review

Click on "Reviews" at the top, left of the screen. Click "Write a Review"

Fill in the book's information and then write a short review. Click "Save". Reviews will appear to other PottWab Beanstack users after they have been checked by a librarian.

### **Complete an Activity**

We have many great activities for you to complete both inside and outside the library!

Log Reading and Activities Click on "Log Reading and Activities" at top of screen Choose the name of the reader, then click "Activities" Choose a badge and click it to view the required activities needed to earn the badge

When you finish the required activity click in the box beside the description to mark it complete.

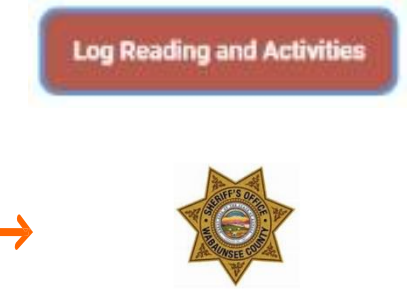

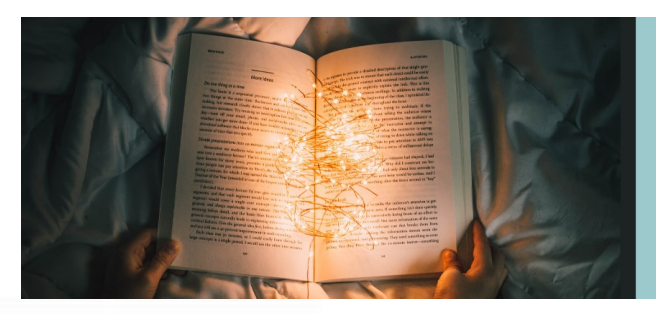

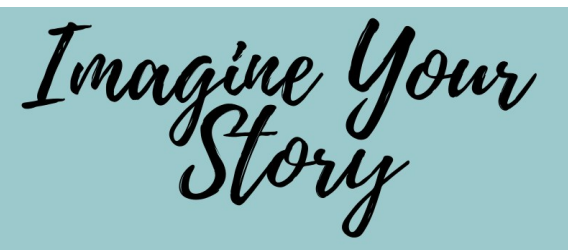

JUNE 01, 2020 - JULY 25, 2020

## PAPER REGISTRATION FOR READING CHALLENGES

|       | Roonstool  |  |
|-------|------------|--|
| 11.18 | Dealigrach |  |

\*Required Information

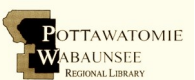

#### **BASIC INFORMATION (MAIN ACCOUNT)**

| Name:*                             |  |
|------------------------------------|--|
| Email:                             |  |
| Phone Number:*                     |  |
| Branch you're most likely to use:* |  |
| Age: *                             |  |
| School attending (If Applicable):  |  |

| 1 | Name:*<br>Age: *<br>What School Will They Attend This Fall? (If Applicable): |
|---|------------------------------------------------------------------------------|
| 2 | Name:*<br>Age: *<br>What School Will They Attend This Fall? (If Applicable): |
| 3 | Name:*<br>Age: *<br>What School Will They Attend This Fall? (If Applicable): |

Registration Information can be entered online at pwrl.beanstack.org or by using the beanstack tracker App. Patrons may also complete this paper form and submit it to PWRL Library Staff to get registered

Contact Library Staff by phone at 785-437-2778 or by email at illpowab@gmail.com

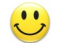

We will be happy to help! 🙂